## **Task Acceptance/Upload Electronic Files**

From the Task List tab, select the permit number you need to work on. Click the task link from the Task column.

|                            | <b>OCALA</b>              |                   |                                                         |                         |                 |            |   |  |  |
|----------------------------|---------------------------|-------------------|---------------------------------------------------------|-------------------------|-----------------|------------|---|--|--|
|                            |                           |                   |                                                         |                         |                 |            |   |  |  |
| Tasks (PF) Tasks (PD) Home |                           |                   |                                                         |                         |                 |            |   |  |  |
| C Refresh Save             | C Refresh R Save Settings |                   |                                                         |                         |                 |            |   |  |  |
| OPTIONS 1                  | TASK                      | PROJECT           | INSTANCE                                                | GROUP                   | ASSIGNMENT TYPE | STATUS     | F |  |  |
|                            | ♡ Contains                | ♡ Contains        | ♡ Contains                                              | ♡ Contains              | ♡ Contains      | ♡ Contains | Ē |  |  |
|                            | Applicant Upload Task     | BLD18-2519        | BLD18-2519 - Ocala Building -<br>11/29/2018 12:10:44 PM | Applicant               | FirstInGroup    | Pending    | 4 |  |  |
|                            | Batch Stamp Task          | BLD18-1812        | BLD18-1812 - Ocala Building -<br>8/14/2018 8:41:14 AM   | Plan Review Coordinator | FirstInGroup    | Pending    | 4 |  |  |
|                            | Batch Stamp Task          | <u>BLD18-1813</u> | BLD18-1813 - Ocala Building -<br>8/14/2018 8:56:15 AM   | Plan Review Coordinator | FirstInGroup    | Pending    | • |  |  |
|                            |                           |                   |                                                         |                         |                 |            |   |  |  |

After accepting your task, you can upload drawings and documents to the appropriate folder.

## **APPLICANT UPLOAD**

| Review Information                               | Project Information  | Contact Information   | Resources | Global File Compare |
|--------------------------------------------------|----------------------|-----------------------|-----------|---------------------|
|                                                  |                      |                       |           |                     |
|                                                  |                      |                       |           |                     |
| Projec                                           | t Name: BLD18-25     | 19                    |           |                     |
| Project Description: 12/29/2018 - BOWMAN/NEW SFR |                      |                       |           |                     |
| Coo                                              | rdinator: Permit Cle | rks                   |           |                     |
| Workflow/Activit                                 | y Name: Ocala Build  | ding/Applicant Upload |           |                     |
| Current Use                                      | er Login: Laurie Bro | wn (Ibrown@ocalafl.o  | rg)       |                     |
|                                                  |                      |                       |           |                     |
|                                                  |                      |                       |           |                     |

**Task Instructions** 

You must successfully upload all required plans and documents to the appropriate folders of the project and click the Submission Complete button, to notify the

To add team members to your project, use the Additional Team Members section below and follow these steps:

- Enter the first name, last name and email of the team member to be added.
   Select the appropriate designation for the new team member under Invite to Group:
  - - Applicant The user will take on the permissions of the original applicant.
      Public Inquiry The user will only be able to view files in the folders.

3. Click Invite User.

To remove a user from the project, use the Remove Team Members section below. Select the appropriate group and user name and click Remove User.

Project: BLD18-2519

Select destination folder for files:

\* 🎒 BLD18-2519

Drawings (8 Files - 0 New)

Documents (6 Files - 0 New)

Approved

Upload your files to the appropriate folder

 $\square$ 

## Project: BLD18-2519

| Select Files to Upload         | View Folders                  |
|--------------------------------|-------------------------------|
| BLD18-2519\Drawings            |                               |
| 🗎 1 Floor Plan.pdf 🗙           | Click Select Files button and |
| 2 Electrical.pdf ×             | browse or drag and drop the   |
| 3 Foundation.pdf ×             | lies                          |
| 4 Front Elev and Roofing.pdf   | ×                             |
| 5 Elevations and Wall Sect.pdf | F ×                           |
| 🗎 6 Truss Layout.pdf 🗙         |                               |
| 7 Lintel Schedule.pdf ×        |                               |
| Site Plan odf ¥                |                               |

Select Upload Files when you see all your files in the list.

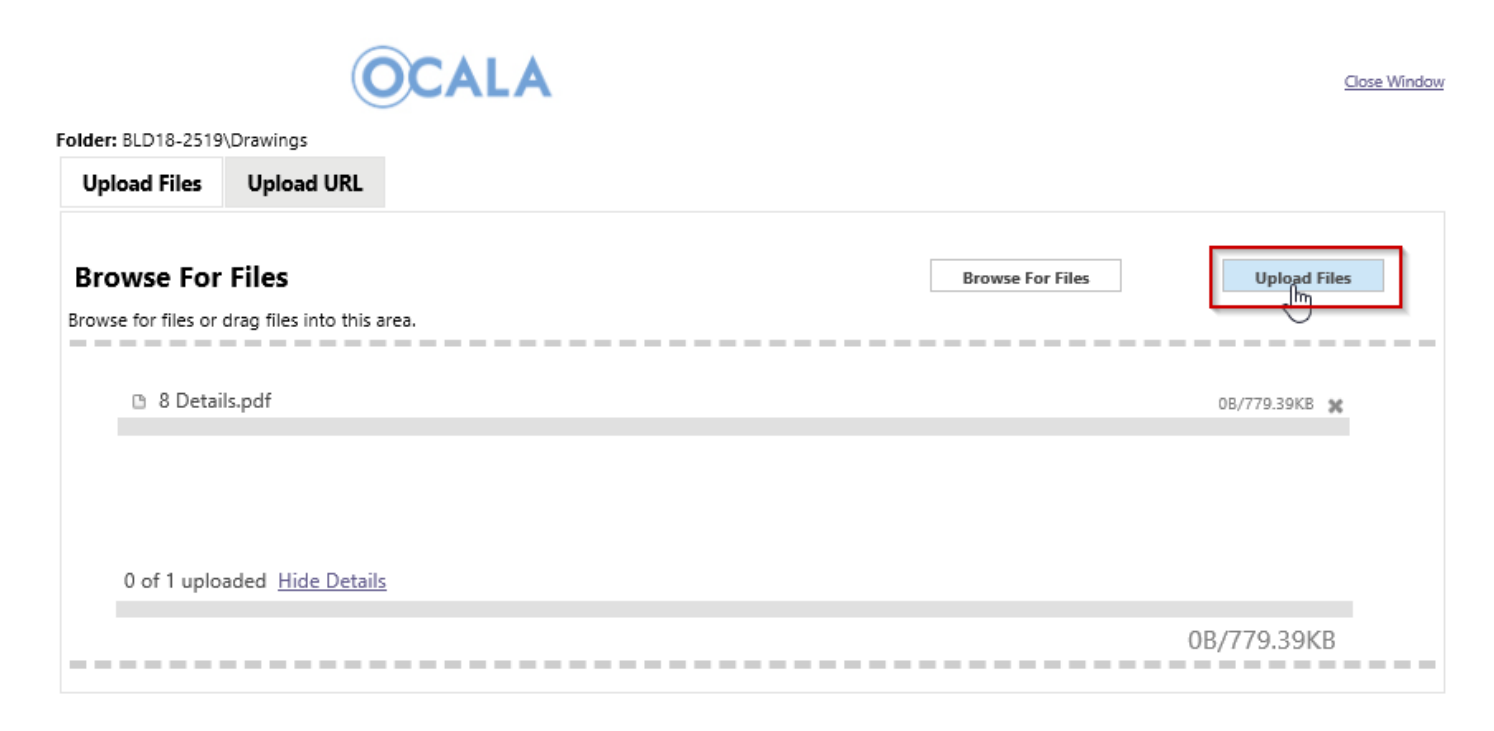

## Select Complete to close this window.

| The following files have been uploaded: |                         |
|-----------------------------------------|-------------------------|
| 1. 8 Details,pdf                        |                         |
|                                         | Complete Upload Process |

When done, select View Folders to upload documents to the Documents folder.

When you are done uploading your drawings and documents, you have two options to consider after reviewing the instructions in the eform:

**Upload Complete** – Notify City of Ocala – Selecting this button will send it to the City and they will assume that you have uploaded all documents and it is ready to be submitted for review. Simply check the box indicating that you have uploaded all drawings and/or documents and select Upload Complete-Notify City of Ocala.

**Complete Later** – Selecting this button *will not send your completed information back to the City* but will be saved so you can continue working on the project.

| I have uploaded all required drawings and/or docum      | ents.             |           |                                        |                         |                                 |
|---------------------------------------------------------|-------------------|-----------|----------------------------------------|-------------------------|---------------------------------|
| Marking this box will enable the Upload Complete button | 6                 |           |                                        |                         |                                 |
| Add Group Members                                       | -                 |           |                                        |                         |                                 |
| First Name                                              |                   | Last Name |                                        | Email                   |                                 |
|                                                         |                   |           | ]                                      |                         |                                 |
|                                                         |                   |           |                                        |                         |                                 |
| Remove Group Members                                    |                   |           |                                        |                         |                                 |
|                                                         | Remove from Group |           |                                        |                         | User                            |
|                                                         | Applicant 🗸       |           |                                        | Lau                     | urie Brown (Ibrown@ocalafi.org) |
|                                                         |                   |           |                                        | This button will not co | mplete                          |
|                                                         |                   |           |                                        | your task or send it to | the City.                       |
|                                                         |                   | ]         | Upload Complete - Notify City of Ocala | Complete Later          |                                 |
|                                                         |                   |           |                                        |                         |                                 |

When you click the Upload Complete button, you are done with your task and it should not appear in your task list.

Next step: Applicant Resubmit (if corrections are needed) or Approval